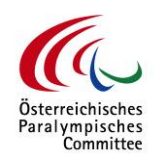

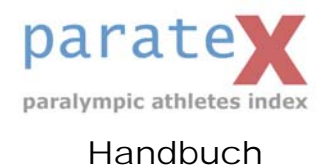

# Anmeldung:

Nach Anwahl der parateX Seite sehen Sie folgendes Bild:

|                                                                                                    | paralympic athletes index                                                                                                    |       |
|----------------------------------------------------------------------------------------------------|----------------------------------------------------------------------------------------------------|-------|
|                                                                                                    | .: LOGIN:: Hilfe :.                                                                                                    |       |
| terreichisches                                                                                                    | Passwort:                                                                                                    |       |
| alympisches                                                                                                    | 🛃 Login                                                                                                    |       |
|                                                                                                    | and the second second second second second                                                                                                    | ~     |
| Wir legen großen Wart auf d<br>Datenschutzbestimmungen u                                                              | parateX Datenschutzerklärung:<br>ie Wahrung der Privetsphäre unserer Sportler. Wir garantieren die Einhaltung der gesetzlichen<br>ind legen Wert auf größmögliche Transparenz bei der Datenspeicherung. Daher im Felgenden<br>isse NedRebungen zum Drebarch ift. |       |
| Wir legen großen Wert auf d<br>Datenschutzbestimmungen u<br>einige Erläuterungen zu uner<br>1. Personenbezogene Daten | parateX Datenschutzerklärung:<br>ie Wehrung der Privatsphäre unserer Sportler. Wir garantieren die Einhaltung der gezetzichen<br>Ind legen Wert auf größimögliche Transparenz bei der Datenspeicherung. Daher im Felgenden<br>ren Meßnahmen zum Datenschutz.     | K UN  |
| Wir legen großen Wert auf d<br>Datenschutzbestimmungen u<br>einige Erläuterungen zu uner<br>1. Personenbezogene Daten | parateX Datenschutzerklärung:<br>is Wehrung der Privatsphäre unserer Sportler. Wir garantieren die Einhaltung der gesetzichen<br>ind legen Wert auf größimögliche Transparenz bei der Datenspeicherung. Daher im Polgenden<br>ren Meßnahmen zum Datenschutz.     | K III |
| Wir legen graßen Wert auf d<br>Datenschutzbestimmungen u<br>einige Erlauterungen zu uner<br>1. Personenbezügene Daten | parateX Datenschutzerklärung:<br>ie Wahrung der Privatsphäre unserer Sportier. Wir garantieren die Einhaltung der gezetzichen<br>und legen Wert auf größirmögliche Transparenz bei der Datenspeicherung. Daher im Felgenden<br>eren Meßnahmen zum Datenschutz.   | × III |
| Wir legen großen Wert auf d<br>Datenschutzbestimmungen u<br>einige Erläuterungen zu unse<br>1. Personenbezogene Daten | parateX Datenschutzerklärung:<br>ie Wahrung der Privatsphäre unserer Sportier. Wir garantieren die Einhaltung der gesetzichen<br>und legen Wert auf größtmögliche Transparenz bei der Datenspeicherung. Daher im Felgenden<br>eren Meßnahmen zum Datenschutz.    | K III |

Hier identifizieren Sie sich gegenüber dem System, das auf Grund Ihrer angelegten Daten Ihre Berechtigungen ermittelt und Ihnen den Zugang zu den Daten und Bildern freigibt.

## GAST:

Wenn Sie nur kurz etwas nachschauen wollen oder noch nicht registriert sind, können Sie sich auch als Gast einloggen, haben aber entsprechend diesem Zugang weniger Rechte.

Sie klicken einfach auf "Als Gast einloggen" und öffnen somit die parateX Datenbank.

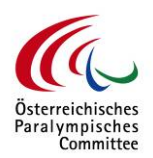

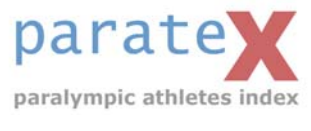

## Handbuch

### **REGISTRIERTER USER:**

Geben Sie Ihr "login" und Ihr "Passwort" ein. Klicken Sie anschließend auf "login". Sie können alternativ auch über die Tastatur Ihr "login" eingeben, mit der Tabulatortaste zum Feld "Passwort" weitergehen und nach Eingabe des Passworts mit der Entertaste bestätigen. Sie werden entsprechend Ihrer Berechtigungen von der Datenbank mit Daten versorgt.

Beachten Sie bitte, dass parateX den Datenschutz sehr ernst nimmt. Sollten Sie auf einige Daten keinen Zugriff haben, wenden Sie sich bitte an den <u>Administrator</u> (mail: paratex@oepc.at).

Haben Sie weder einen Benutzerzugang noch ein Passwort, melden Sie sich bitte beim <u>Administrator</u> (mail: paratex@oepc.at), der Ihnen die entsprechenden Zugangsrechte einräumen kann.

#### **ERSTE ANMELDUNG:**

Sobald Sie durch den admin einen Account eingerichtet bekommen haben, erhalten Sie eine e-mail mit folgendem Text:

Sehr geehrter Herr Mustermann! Herzlich willkommen zur parateX-Datenbank. Wir haben sie als Anwender registriert. Klicken Sie bitte auf den folgenden Link um ihren Account 'Muster' zu aktivieren.

http://www.pc.co.at/oepc/login.asp?ak=00007738717482007160000&login\_username=Muster Hier können Sie ein Passwort für ihren Zugang vergeben und sich das erste Mal einloggen.

Ihr parateX-Team

Nun müssen Sie nur noch auf den Link klicken, um die Anmeldung zu bestätigen. Unmittelbar danach können Sie bereits in die Datenbank einsteigen.

Nun melden Sie sich das erste Mal bei parateX an, geben Ihr "login" ein und bestätigen mit "einloggen" oder der "Enter-Taste".

Jetzt können Sie Ihr Passwort eingeben. Selbstverständlich mit einer zweiten Kontrolleingabe, damit keine Schreibfehler

den Gebrauch der parateX-Datenbank trüben.

| L         | Muster |
|-----------|--------|
| Passwort: |        |

| Muster                |  |
|-----------------------|--|
| Passwort:             |  |
| Passwort wiederholen: |  |